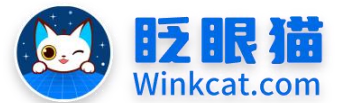

眨眼猫(北京)科技有限公司

臣

率

4

倍

# 《怎么在小程序中打开网页/H5》操作说明

婿

勘

此文档为"小程序平台操作文档"的一部分。版权归属为"眨眼猫(北京)科技有限公 司"及其关联公司、授权公司。未经以上公司授权,请勿以任何形式分享给第三方。

文档以介绍操作流程与运维方法为目的, 文中的图片均为示例图片, 可能与您的小程序 最终的图片不尽相同。

如发现文档中有任何错误、遗漏、或对文档有任何建议,请联系您的对接服务人员或关 注微信公众号"眨眼猫智慧会务",按上面的提示联系我们。

#### 一、使用前提

1、如您使用的是本公司提供的后台服务,则管理后台地址为:

#### https://w.yyhd.club

如非以上后台地址,您需要向您的单位相关负责人或本公司对接人索要后台地址。

2、您需要有小程序平台的管理权限。如您无法登陆后台,请联系您单位相关负责人或本公 司对接人。

#### 二、使用说明

小程序是以微信为载体的"迷你 APP",无法像浏览器一样随便打开一个网页,当您想 从小程序端打开一个网页/H5,比如其他平台图片直播链接、视频直播链接、外部新闻链接等, 需要遵守微信的规定进行授权并添加相对应的校验文件。需要注意的是小程序目前只支持打 开 https 开头的链接。

#### 三、如何授权

- 1、将我们给您的眨眼猫小程序平台校验文件(需要向客服索取)放到您要跳转域名服务器 的根目录下,此操作需要联系对方域名的技术人员进行操作。
  - 注: 我方提供的校验文件是从微信下载的,完全作安全验证使用,请放心添加。

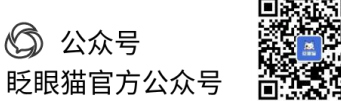

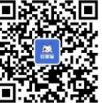

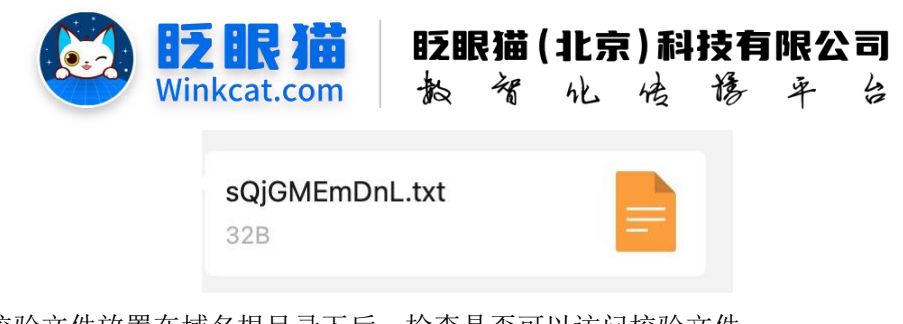

2、将校验文件放置在域名根目录下后,检查是否可以访问校验文件。 比如:把校验文件上传到这个域名:<u>https://book.yunzhan365.com</u>

检查该链接是否能够正常访问: <u>https://book.yunzhan365.com/sQjGMEmDnL.txt</u>

链接中的 https://book.yunzhan365.com/就是您要打开的域名, sQjGMEmDnL.txt 就是校验文件的名称

3、以上操作完成后联系我方客服或技术人员进行下一步操作,进入小程序管理后台,(如 https://w.yyhd.club),在"小程序管理"下,找到"业务域名"菜单,然后点击右上角"修 改域名",在弹出界面添加域名的根目录,如下图所示:

| ♠ 首页  | ◀ 业务域名    | × 修改业务域 ×                 | 【图片直播】… 🗙                  |           |  |
|-------|-----------|---------------------------|----------------------------|-----------|--|
| 辑业务域名 |           |                           |                            |           |  |
|       | *小程序业务域名: | https://i.yyhd.club       | ist the                    |           |  |
|       |           | https://ma.yyhd.club      | 删除                         |           |  |
|       |           | https://w.yyhd.club       | 删除                         |           |  |
|       |           | https://res.oss.yyhd.club | 創業                         |           |  |
|       |           | https://p.yyhd.club       | 删除                         |           |  |
|       |           | https://wechat3.pailixiar | nç Hill®                   |           |  |
|       |           | https://as.alltuu.com     | 删除                         |           |  |
|       |           | https://res-oss.yyhd.clu  | b #18#                     |           |  |
|       |           | https://m.alltuu.com      | HIR:                       |           |  |
|       |           |                           |                            |           |  |
|       | 首页        | ◀ 业务域名                    | × 修改业务域 ℃ ×                | 【图片直播】… × |  |
|       | 业务域名      |                           |                            |           |  |
|       |           | *小程序业务域名:                 | https://wechat3.pailixiang | at 5%     |  |
|       |           |                           | https://as.alltuu.com      | 删除        |  |
|       |           |                           | https://rec.accur.hd.aluh  |           |  |
|       |           |                           | https://res-oss.yynu.club  |           |  |
|       |           |                           | https://m.alltuu.com       | 删除        |  |
|       |           |                           | https://finance.swupl.edu  | 删除        |  |
|       |           |                           | https://www.xxpie.com      | 樹除        |  |
|       |           | *                         | https://live.photoplus.cn  | 删除        |  |
|       |           | Г                         | 请输入小程序业务域名                 | mire      |  |
|       |           |                           |                            |           |  |

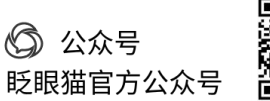

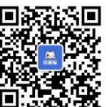

中国民力教育官員

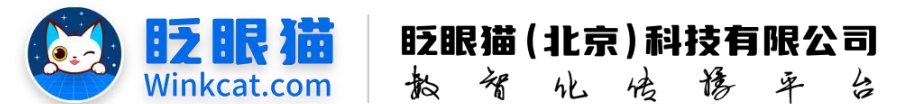

注:添加业务域名时,仅需添加链接前缀,而非完整的跳转链接。以下为示例: 跳转链接: <u>https://m.alltuu.com/album/1456564323/af7b48034ef947258503233489fa81a8/</u>添加的小程序业务域名: <u>https://m.alltuu.com</u>

4、添加完成后点击修改/保存。

### 四、如何设置打开网页/H5

1、进入某个广告的编辑页,广告链接类型选择【打开外部链接】,如下图所示:

|      |        | 请上传广告的广告图片                                             |      |
|------|--------|--------------------------------------------------------|------|
|      | 摘要:    | 请输入摘要                                                  |      |
| 广告信息 |        | 跳到小程序内其它页面且不关闭当前页(推荐)<br>跳到小程序内其它页面同时关闭当前页<br>跳转到其他小程序 |      |
| 广想   | 5链接类型: | ✓ 打开外部链接 (webview)                                     |      |
|      | 链接内容:  | 跳转到低频号<br>打开一个文档<br>点击链接即复制当前文字<br>打开一张图片(链接到图片)       | 生成链接 |
| 投放信息 |        | 事件(触发特殊功能)                                             |      |
|      | 投放类型:  | 全部 ◆                                                   |      |

2、直接输入外部链接保存即可,如下图所示:

| 广告信息 |        |                 |   |      |
|------|--------|-----------------|---|------|
|      | 广告链接类型 | 打开外部链接(webview) | ٥ |      |
|      | 链接内容:  | 请输入链接内容         |   | 生成链接 |
|      |        | 请填写外部页面URL链接    |   |      |

## 五、如何修改网页/H5 分享出去的标题

如您链接的是外部链接,从小程序打开点击右上角分享出去,分享标题默认显示为"页面详 情",我们可以进行单独设置名称,示意图如下图:

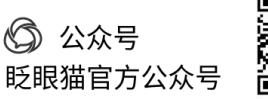

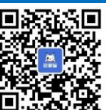

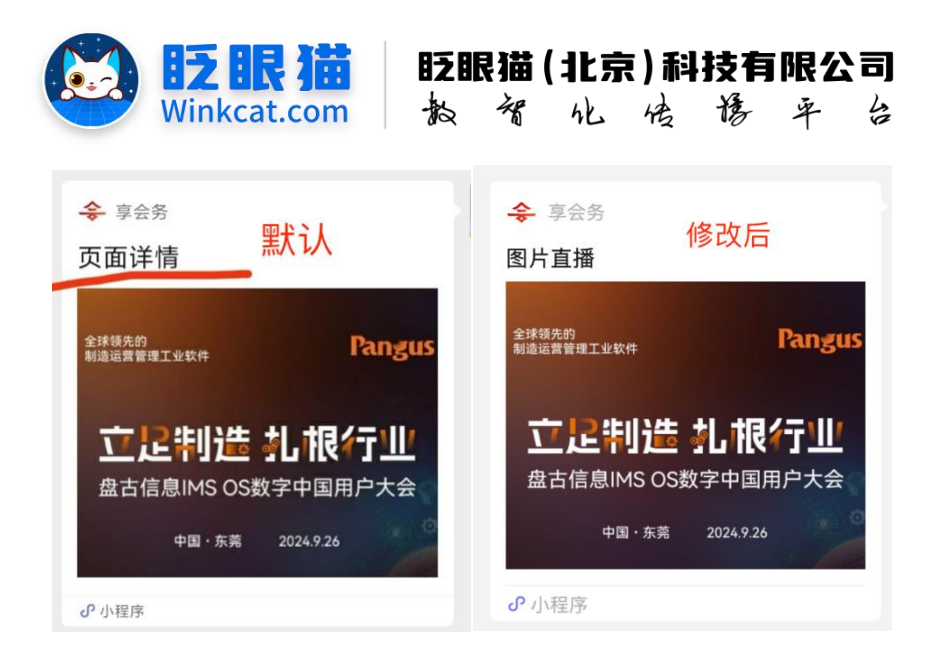

#### 具体操作办法:

1、在设置外部链接时,选择生成链接,如下图所示:

|      | 摘要:     | 请输入摘要           |   | <b>N</b> |  |
|------|---------|-----------------|---|----------|--|
| 广告信息 |         |                 |   |          |  |
|      | 广告链接类型: | 打开外部链接(webview) | ¢ | ×        |  |
|      | 链接内容:   | 请输入链接内容         |   | 生成链接     |  |
|      |         | 请填写外部页面URL链接    |   |          |  |
| 投放信息 |         |                 |   |          |  |

2、按照提示输入 h5 链接地址以及分享标题,如下图所示:

| *h5链接: | 请输入h5链接                |  |
|--------|------------------------|--|
|        | 例: https://w.yyhd.club |  |
| 木元 县页: | 请输入分享标题                |  |

3、输入完成后点击确定,系统将自动生成链接并填充于输入框内,如下图所示:

| 摘要:     | 请输入摘要                           |                                     |      |
|---------|---------------------------------|-------------------------------------|------|
|         |                                 |                                     |      |
| 广告链接类型: | 打开外部链接 (webview)                | ٠                                   |      |
| 链接内容:   | /packages/webview/pages/index?u | rl=https%3A%2F%2Fm.alltuu.com%2Fall | 生成链接 |

4、此时生成的链接是设置在小程序中打开的,需要将广告链接进行更改,将"打开外部链 接"调整为"跳转小程序内其它页面且不关闭当前页",如下图所示:

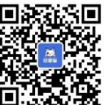

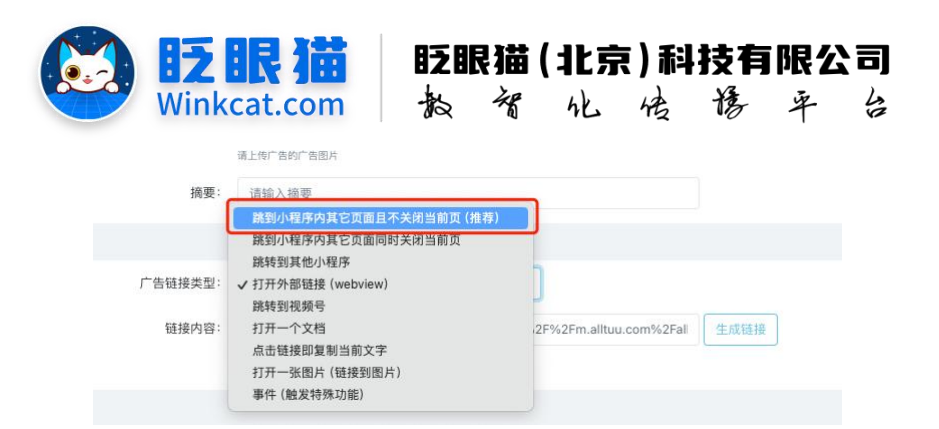

5、最后点击修改完成保存即可,如下图所示:

| <sup>1</sup> 告信息 |                                                                         |
|------------------|-------------------------------------------------------------------------|
| 广告链接类型:          | 跳到小程序内其它页面且不关闭当前页(推荐) ◆                                                 |
| 链接内容:            | /packages/webview/pages/index?url=https%3A%2F%2Fm.alltuu.com%2Fall 捕入链接 |
|                  | 请靖驾目标页置路径,以"7开头                                                         |
| <b>殳放信息</b>      |                                                                         |
| 投放类型:            | 全部 ◆                                                                    |
| 时间:              |                                                                         |
| 排序权重:            | 10000                                                                   |
| <b>*</b>         | 权重用于广告列表排序使用,权重越大,排序越靠前,最小为0                                            |
| *状态:             | 正常 ◆                                                                    |

以上就是怎么在小程序中打开网页/H5的方法。如果有任何问题,欢迎联络您的对接人员。 关注微信公众号: 眨眼猫、眨眼猫智慧会务、眨眼猫智慧导览,随时联系我们,并获取我们 的最新信息!

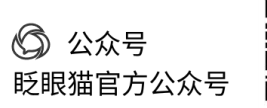

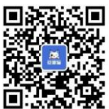